## UTEP Secure iPhone Setup

| ●●○○○ T-Mobile 🗢 | 10:32 AM | IO0% 📥       |
|------------------|----------|--------------|
|                  | Settings |              |
|                  |          |              |
| ⊱ Airplane       | Mode     | $\bigcirc$   |
| ᅙ Wi-Fi          |          | utepsecure > |
|                  |          |              |

1. From the home screen, go to Settings.

| Settings Wi-Fi          |                 |
|-------------------------|-----------------|
|                         |                 |
| Wi-Fi                   |                 |
| ✓ utepwl1               | <b>∻</b> (i)    |
| CHOOSE A NETWORK Street |                 |
| eduroam                 | <b>₽ ╤ (i</b> ) |
| test-ssid               | <b>∻</b> (i)    |
| utepsecure              | <b>₽ ╤ (i</b> ) |

2. Click on Wi-Fi and then click on utepsecure.

| ●○○○○ T-Mobile W                    | /i-Fi ᅙ 10:31 AM | 🔊 🕴 100% 💼 |  |
|-------------------------------------|------------------|------------|--|
| Enter the password for "utepsecure" |                  |            |  |
| Cancel                              | Enter Password   | Join       |  |
|                                     |                  |            |  |
| Username                            | utep user name   |            |  |
| Password                            |                  |            |  |
| Fassword                            |                  |            |  |

3. Once you have selected utepsecure you will be prompted for a Username and Password.

4. Once you have entered the credentials correctly and press Join you will receive a prompt asking you to trust a certificate. You must trust the certificate to join utepsecure. Click on **Trust** to authenticate automatically whenever you connect to utepsecure throughout campus.

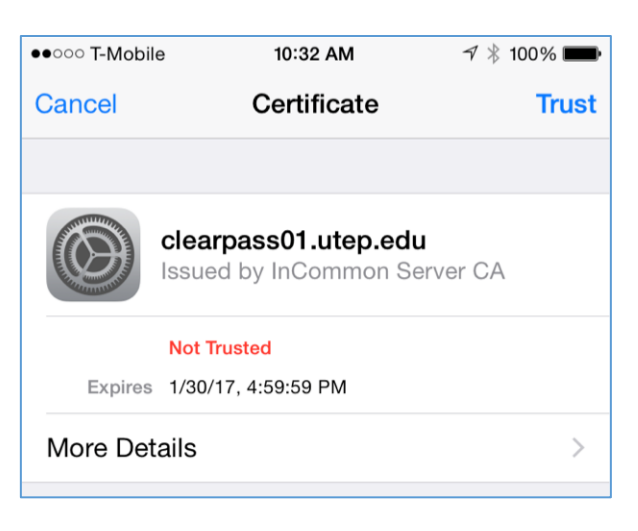

NOTE: It is recommended you **Forget utepwl1** so your device will prefer utepsecure as its primary wireless network.